# 浙江大学体育课程智慧树平台学习手册

# (本科生版)

# 目录

| 重要提醒:              | 1  |
|--------------------|----|
| 1.注册&选课            | 1  |
| 2.《体育舞蹈之拉丁舞》专业分组选择 | 4  |
| 3.学习               | 4  |
| 4.作业考试             | 7  |
| 5.成绩说明             | 10 |

### 重要提醒:

请认准智慧树学生端 APP—知到。若为之前学期在 APP STORE 内下载的 "智慧树网" APP,请删除后重新下载"知到"。

本学习手册根据知到 APP (APP STORE v7.0.6, 安卓 v4.3.2) 8月5日 更新的版本制作,若后期版本有相应优化,以最新版本为准。 附: "知到" APP 下载二维码 智慧树网址: www.zhihuishu.com

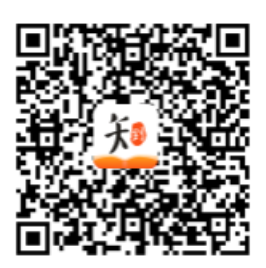

# 1.注册&选课

打开网页浏览器进入选课主页 https://portals.zhihuishu.com/zju

点击选课主页右上角的【**注册**】,根据注册页面完整填写。注册完成后,通过【跨校共 **享课】**进入选课页面。

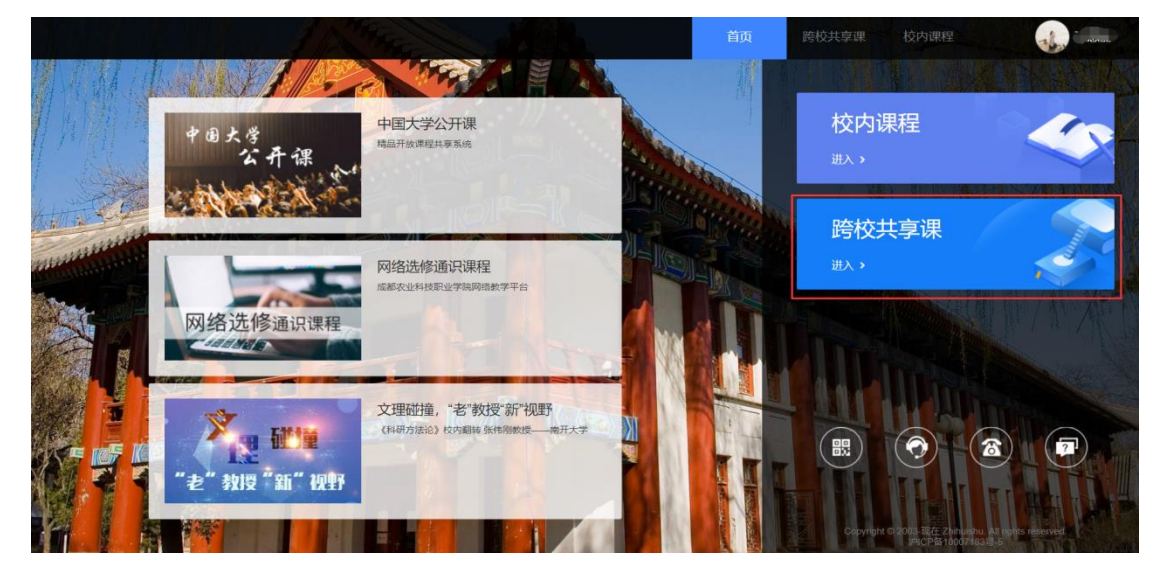

### 注:已使用智慧树学习过学分课程的学生,请直接使用原有账号登录。

#### 1.1 手机端注册&选课

(1) 打开知到 APP, 在【我的】模块点击【立即登录】,选择【注册账号】。输入手机

号、验证码及学生自行设置的密码完成注册。

(2) 在【我的】模块进行【大学生身份认证】。

| 4:24       | 3:19 <b></b> 1 <b>주 ■</b><br>< 注册 | 2:24                          |
|------------|-----------------------------------|-------------------------------|
|            | 国家/地区 中国 >                        |                               |
|            | +86 请输入手机号                        | 139****8396<br>날 您尚未开通知到VIP会员 |
| 手机号 学号     | · 验证码 获取验证码                       | 开通会员 担当 10                    |
| 国家/地区 中国 > | 合 输入登录密码                          | ⑦ 大学生身份认证                     |
| +86 谓输入手机号 | 注册                                | 1 我的账户                        |
| 合 输入量录密码 ∅ |                                   | 員 我的书架                        |
| 登录         |                                   | 商线下载                          |
| 注册账号 恋记密码  |                                   | 已学课程                          |
|            |                                   | 加入课程                          |
|            |                                   | 員 我的问答                        |
|            |                                   |                               |

(3) 点击【共享课】入口,进入选课页面。选择并提交课程,完成选课。

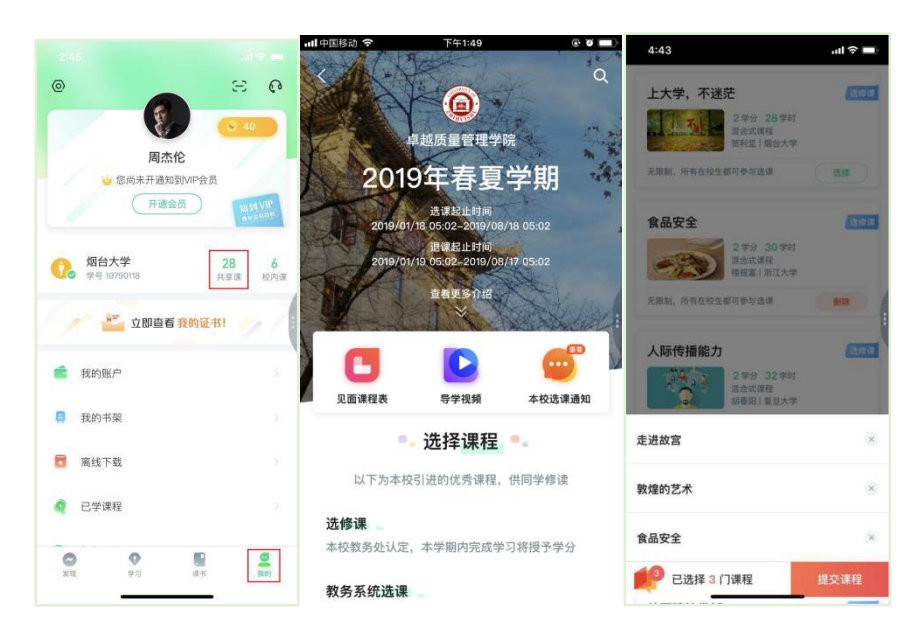

除【本科 19 级学生】外,其他学生账号上还将会看到《运动安全与健康》 共享课的课程确认。《运动安全与健康》无需选课点击确认加入即可。

#### 1.2 加入翻转课

**完成选课后 24 小时内**,学生端将会收到翻转课开课提醒,点击【确认课程】加入,加 入后,课程会显示在【最近学习】中。

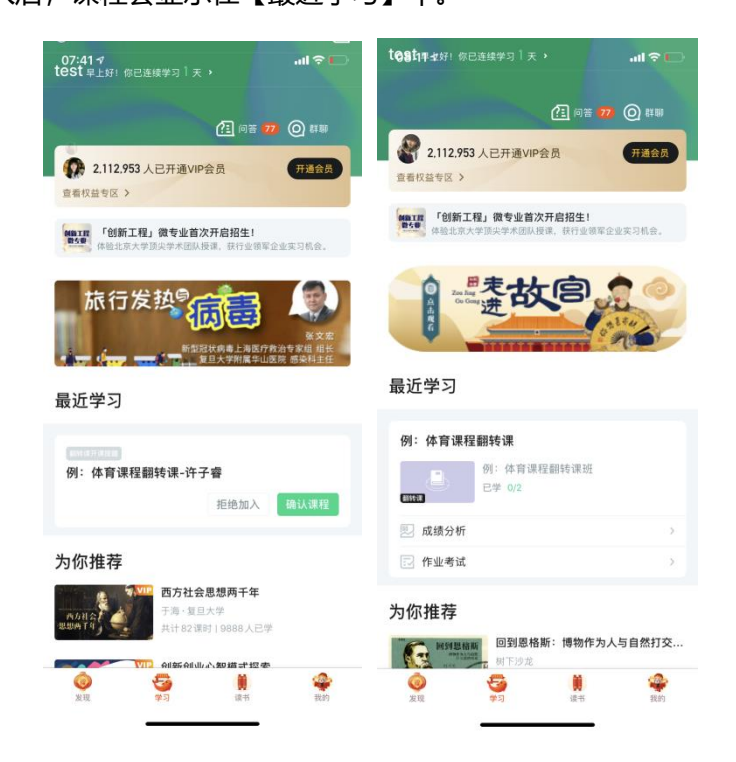

2.《体育舞蹈之拉丁舞》专业分组选择

选择《体育舞蹈之拉丁舞》的同学需要进行专业分组选择,分为伦巴舞、恰 恰舞两个专业。选择《太极拳初级》的同学无需进行此操作。

因为涉及到分班工作和后续不同舞种的作业提交,请选择《体育舞蹈之拉丁 舞》的同学尽快配合完成此操作。

在【学习】模块找到【翻转课】的课程卡片,点击进入,可以看到"我选择 XX 舞"三 个作业选项。

选择要学习的舞蹈种类,点击【开始做题】,输入"我选择 XX 舞",点击右上角提交即

13:14 🔊 ull 4G 🔳 •11 4G 💻 .ıl 🗟 取消 提交作业 提交 例:体育课程翻转课 (<u>11</u> (12 20) 20) 21 (10 20) 21) 我选择恰恰舞! ( 2.112.953 人已开通VIP会员 开通会员 查看权益专区 > D ٠ 0 ð 学习资源 群聊 学习任务 作业考试 见面课 MALIN 「创新工程」微专业首次开启招生! ? E 问答 小组教学 表故宫 **学习事务** (2) 1 我选择恰恰舞! 最近学习 开始做题> ● 已迟交 ● 待提交 ····· **~** Ş 例: 体育课程翻转课 💷 我选择伦巴舞! ? 我你在这不一好~ 例:体育课程翻转课班 1 已学 0/2 已迟交
 待提交 开始做题> qwertyuiop 🔍 成绩分析 s d f g h j k l а 🔃 作业考试 xcvbnm  $\hat{\mathbf{O}}$ z  $\bigotimes$ 为你推荐 123 📜 🧾 🚛 📜 活出更积极的自己 空格 换行 10 (1) 3 黄 Ŷ

### 3.学习

可。

#### 3.1.1 共享课视频观看

点击【学习】模块的【最近学习】下的课程卡片,【教程】下显示则为本课

程的课程目录及对应的课程视频及每节视频的视频长度。

当前共享课视频观看完毕后,请手动切换至下一个小节进行播放,已完成的小节前方会出现打勾的标志,此时您可以获得该节视频的学习进度。若未显示打勾的标志,则说明该节视频还未完整观看完毕,请继续观看。

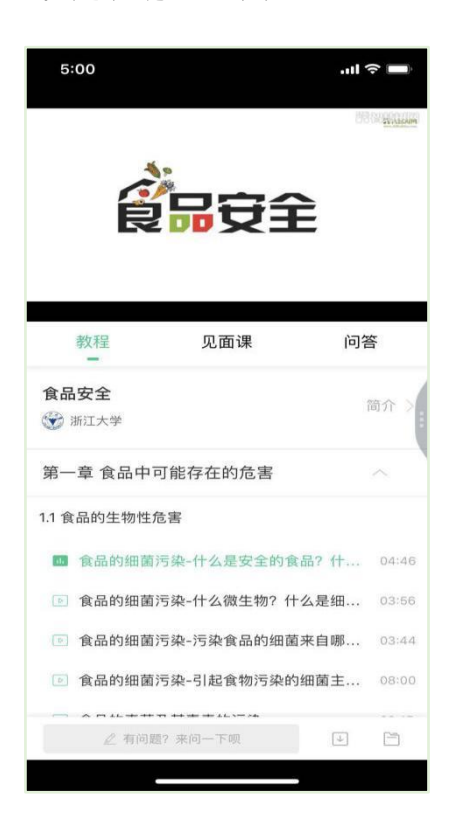

#### 3.1.2 PC 端共享课视频观看

登录后点击【共享课】——【进行中】,运行周期中的课程会显示在共享课中的【进行中】,课程图片右侧包含**我的进度。** 

点击课程卡片即可进入课程学习页面观看课程视频。

| ultrane.                       |                                                                                                    |
|--------------------------------|----------------------------------------------------------------------------------------------------|
| 在线大学 卓越质量管理学院                  | ○ 08/19<br>□ AILY ZGE3<br>SIGNATURE                                                                                                    |
| <b>共享课</b> 翻转课 培训课             | ◎<br>同学下午好~                                                                                                    |
| 共享课 進行中 己完成 <b>* </b>          | 1     9       连续学习(天)     我的课程/门       群文件管理     进入 >                                                                                    |
| 804秋冬<br>胡老师・卓越质量管理学院<br>进度:0% | 数字资料,实时分享<br>学习通知                                                                                                    |
| た进故宮<br>習友達・故宮研究院<br>进度:0%     | <ul> <li>2019.07.16</li> <li>【证书】关于证书相关进度的说&lt;</li> <li>各位已购买证书的同学,大家好: 1、6</li> <li>月13日上午11点之前购买的且已发布成</li> <li>2019.07.16</li> </ul> |

# 3.2.1 翻转课"请跟我练•强身塑心"视频观看

点击【学习】模块的【最近学习】下的翻转课课程卡片,进入翻转课主页,

点击【学习资源】即可查看对应视频,点击播放学习。

| 07:49 🕫                               |                                                                                                    |        |                  | al 🗢 🗔 | 07:50 🕫                                                  |         | al 🗢 🕞            |
|---------------------------------------|----------------------------------------------------------------------------------------------------|--------|------------------|--------|----------------------------------------------------------|---------|-------------------|
| く<br><b>例: 体</b><br><sup>許子章 K3</sup> | <b>、育课程</b><br><sup>394842</sup>                                                                                                    | 翻转课    | F                |        | <b>例: 体</b><br>已学 0/2                                    | ;育课程翻转课 |                   |
| 学习资源 (2) 问答                           | <ul> <li>群聊</li> <li>●</li> <li>●</li></ul> | 学习任务   | <b>之</b><br>作业考试 | 见面课    | <ul> <li>Q 搜索</li> <li>2 强身塑心操</li> <li>2 跟我练</li> </ul> |         | athenese          |
| 学习事务                                  | <b>5</b> (0)                                                                                                    |        |                  |        |                                                          |         |                   |
|                                       | ▽<br>好棒!                                                                                                    | 目前没有学习 | 事务~              |        |                                                          |         | - 「」              |
|                                       |                                                                                                    |        |                  |        |                                                          |         |                   |
|                                       | _                                                                                                    |        | _                |        | _                                                        |         | €] o<br>→<br>:-== |

## 3.2.2 PC 端翻转课"请跟我练•强身塑心"视频观看

登录后点击【翻转课】,找到后点击课程卡片进入。

|   | 主要提醒 ◎ 篇                                 | test 💿                                                                                                    | 1999 (Part 1997)                                                           |
|---|------------------------------------------|----------------------------------------------------------------------------------------------------|----------------------------------------------------------------------------|
|   | (2) 作业                                   | PF+PTX                                                                                                    |                                                                            |
|   | < 徑, 体育课程翻转课><br>技能考核视频上传                | 1 1<br>连续学习/天 我的谭程/门                                                                                                    |                                                                            |
|   | 明天 08.31 載止                              | 群文件管理 进入><br>教学运转,实时分享                                                                                                    | 切換<br>旧版                                                                   |
|   | 共享课 <b>翻枝课</b> 兴趣课                       | 学习通知                                                                                                    | の中国版                                                                       |
| ţ | ● 10 0 0 0 0 0 0 0 0 0 0 0 0 0 0 0 0 0 0 | <ul> <li>2020.02.10</li> <li>你有新的小姐项目啦</li> <li>许子香老师年【例:体育请理题制件课】</li> <li>创课了个组项目【1】并选择了自由分</li> </ul>                  | 王<br>服务中心<br>I<br>APP                                                      |
|   | 您当前暂无进行中的共享课~<br>单节分理                    | <ul> <li>2020.02.10</li> <li>你有新作业收</li> <li>许子蕾老师在【例:体育课程翻转课】</li> <li>市面了新的性业【就就希信视课上</li> </ul>                        | 日日<br>日日<br>日日<br>日日<br>日日<br>日日<br>日日<br>日日<br>日日<br>日日<br>日日<br>日日<br>日日 |
|   | 例:体育课程题特课<br>符子量<br>在学 编辑型心理<br>出意:02    | <ul> <li>● 2020 02 10</li> <li>你有新作业税</li> <li>你子書等應1 (例, 体質等度器状態)</li> <li>等置了質約作业【状质考核现象上</li> <li>五百全部 &gt;</li> </ul> | IOP                                                                        |
| 1 | 特委軍名 >                                   |                                                                                                    | ~                                                                          |

点击【学习资源】,找到对应的学习资源点击学习。

| , <mark>」</mark>   」,管 | >>> N                           | 我的课程 🧐 test 🤗 ^                             |
|------------------------|---------------------------------|---------------------------------------------|
|                        | ④ ##15 例:体育课程翻转课 ₩25 K394842 88 | <del>7-3ππ</del> <del>7-3€8</del><br>0/2 1↑ |
|                        | 学习资源 学习任务 问答讨论 作业考试 小组数学        |                                             |
|                        | 上次学习至 2 强身型心操                   | Ⅰ授课老师                                       |
|                        | 全部 记完成 未完成 请输入关键字 Q             |                                             |
|                        | <ul> <li>强励型心操</li> </ul>       | <b>许子睿</b><br><sup>主讲</sup>                 |
|                        | INESS O                         |                                             |
|                        |                                 | 手机学习                                        |

智慧树视频学习进度是根据学生的累计观看时间来计算的,拖拽播放进度条

是无法累计观看时间的,请认真观看视频。

完整观看"请跟我练·强身塑心"的次数将作为评分依据计入最终考核当中(即 从头开始跟老师练到结束)。

4.作业考试

4.1.1 共享课章测试

有两种方式进入章测试,第一种方式为点击【学习】模块下课程卡片的【作 业考试】入口,进入作业考试【未上交】列表(推荐方式);

第二种方式为点击【去学习】入口—【教程】中每章视频内容的下方也有进入作业的入口。

| <del>)</del> ≎<br>< ≭⊥≶          | 下午8:09<br>8 已上交 | 100% 📥 🕈   | 5:15                                                             | 100                               | all 🗢 🖿                                                   |
|----------------------------------|-----------------|------------|------------------------------------------------------------------|-----------------------------------|-----------------------------------------------------------|
| <b>作业</b><br>第一章测试<br>未完成:       | 载止时间2017-06-2   | 3 23:59:59 | <                                                                | 上次学到:<br>食品的生物性危害<br>▶ 继续学习       | 5                                                         |
| <mark>作业</mark><br>第二章测试<br>天完成: | 截止时间2017-06-2   | 3 23:59:59 | 教程<br>                                                           | 见面课                               | 问答                                                        |
| <b>作业</b><br>第三章测试<br>天完成:       | 截止时间2017-06-2   | 3 23:59:59 | <ul> <li>1.3 食品掺伪的危险</li> <li>什么是食品排</li> <li>食品掺伪的抗</li> </ul>  | 害<br>多伪?<br>克害                    | 09:40                                                     |
| <b>作业</b><br>第四章测试<br>未完成:       | 截止时间2017-06-2   | 3 23:59:59 | <ul> <li>第一章作业</li> <li>第二章 食品原材</li> <li>2.1 植物性食品原料</li> </ul> | 1料的安全<br><sup>料的安全</sup>          |                                                           |
| <b>作业</b><br>第五章测试<br>未完成!       | 截止时间2017-06-2   | 3 23:59:59 | <ul> <li>粮油原料的局</li> <li>粮油原料的局</li> <li>2 有问题</li> </ul>        | 质量安全问题植物性<br>质量安全问题导致粮<br>? 来问一下呗 | <ul><li>食品原 03:33</li><li>食原料 09:40</li><li>止 □</li></ul> |

## 注:超过课程学习时间,章测试将无法提交,请注意章测试的截止时间。

#### 4.1.2 PC 端共享课章测试

有两种方式进入章测试,第一种为点击视频观看页面相应章节下方的【章测试】图标,

另一种方式为点击右上角的【作业考试】图标,进入作业考试未上交列表。

超过课程学习时间, 章测试将无法提交, 请注意章测试的截止时间。

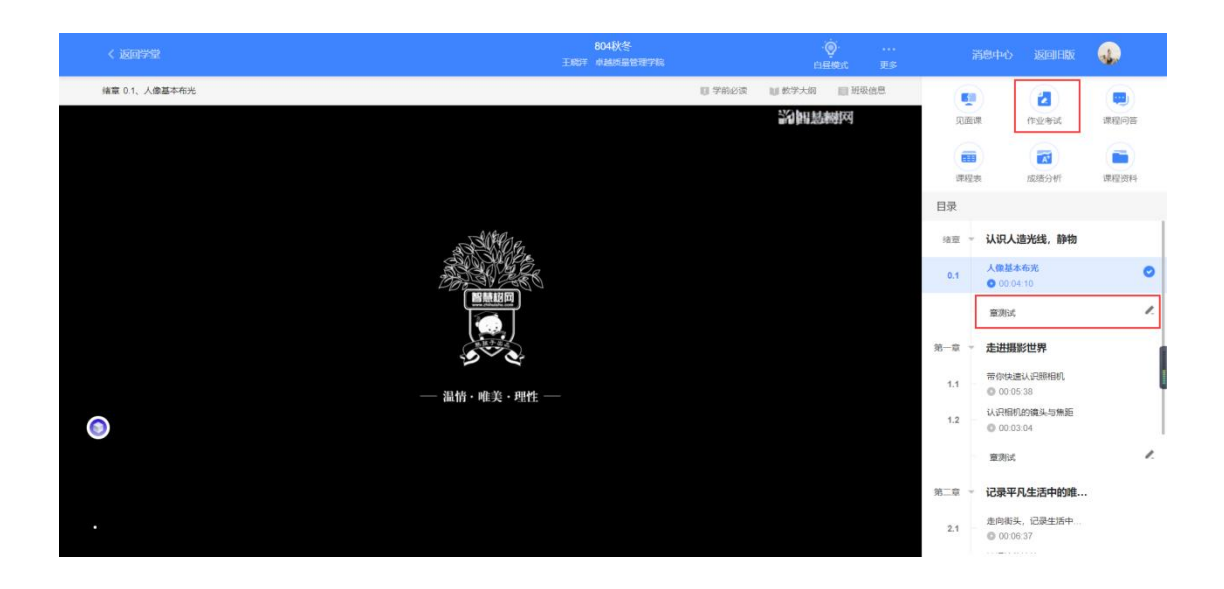

## 4.2 翻转课技能考核视频拍摄及上传

课程末期,翻转课中会发布技能考核作业,点击【开始做题】进入。 进入后点击左下角相机图标进行拍摄,拍摄完成后点击【使用视频】,并【提 交】。出现"作业提交成功"提示即可。

| 课程翻转课<br><sup>12   毘</sup>                        | ⊂ ≎ الہ.<br>12 الج<br>24 الج | <b>08:0</b><br>取別 | <b>1 →</b><br>入作业内容 | 提交作业 | all ♥ □⊃<br>提交 | 08:03 ≠<br>取消<br>请输入作业内容 | 提交作业 |
|---------------------------------------------------|------------------------------|-------------------|---------------------|------|----------------|--------------------------|------|
| 群聯         学习任务                       小组教学        | ✔ 型<br>作业考试 见题课              |                   |                     |      |                | 9                        |      |
| (1)<br><b>考核视频上传</b><br>刷: 2020/02/11 08:31<br>祖交 | 开始做题>                        |                   |                     |      |                | 0                        |      |
|                                                   |                              |                   |                     |      |                |                          |      |
|                                                   |                              |                   |                     |      |                |                          |      |
|                                                   | _                            | 1                 | 0                   | 2    |                | •                        | 2    |

|            | al 🕈 🗋                                                  |
|------------|---------------------------------------------------------|
| 我的作业       |                                                         |
| 成功,请耐心等待老师 | 5批阅                                                     |
| 修改作业       |                                                         |
| 作业内容       |                                                         |
|            |                                                         |
|            | 我的作业           成功,请耐心等待老师           修改作业           作业内容 |

# 5.成绩说明

最终成绩得出将通过智慧树共享课程、翻转课堂,根据学生掌握动作技术熟 练程度、学习态度、练习过程等,予以客观综合评价,具体可参见《浙江大学疫 情防控期间本科生/研究生体育课程修读实施办法》。

共享课平台显示成绩仅供记录和提供学校核算使用,请学生以学校最终发布成绩为准。